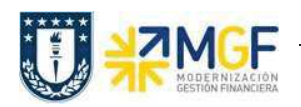

Manual de Usuario

## 3.4 Crear Entrega

| Actividad     | Crear entrega de salida con referencia a pedido |
|---------------|-------------------------------------------------|
| Transacciones | VL01N, VL02N, VL03N                             |
| SAP S4 HANA   |                                                 |

En esta actividad se suministrarán los servicios al cliente.

Esta actividad se inicia como sigue:

- Menú SAP: Logística -> Comercial -> Ventas -> Pedido -> Funciones Siguientes -> Suministrar
- Acceso directo a la transacción: VL01N
- a) Al comenzar la operación desde el menú o bien directamente desde la transacción, aparecerá la pantalla "Crear Entrega de Salida con referencia a pedido". Ingresar los siguientes datos:

| Con referencia a pedido       Sin referencia a pedido       Image: Sin referencia a pedido       Image: Sin referencia a pedido         Puesto de expedición       B002 1 Ccp_Corp_Rec_Deportiva_Bellavi         Datos de pedido       Image: Sin referencia a pedido         Fecha de selección       22.11.2017 2         Pedido       15000003 3         Desde posición       Image: Sin referencia a pedido         Clase entrega       Image: Sin referencia a pedido | Crear entrega de salida con referencia a pedido |                                                                 |  |  |  |  |  |  |
|----------------------------------------------------------------------------------------------------|-------------------------------------------------|-----------------------------------------------------------------|--|--|--|--|--|--|
| Puesto de expedición       B002       Ccp_Corp_Rec_Deportiva_Bellavi         Datos de pedido                                                                                                    | 🗋 Con referencia a pedido                       | 🗋 Sin referencia a pedido 🔄 🔂 🧟 🚇 🖉   ≽ 😤 🎄 🖼 🛛 Contabilizar SM |  |  |  |  |  |  |
| Puesto de expedición       B002       Ccp_Corp_Rec_Deportiva_Bellavi         Datos de pedido                                                                                                    |                                                 |                                                                 |  |  |  |  |  |  |
| Datos de pedido Fecha de selección 22.11.2017 2 Pedido 15000003 3 Desde posición Hasta posición Clase entrega prefijada Clase de entrega                                                                                                    | Puesto de expedición                            | B082 1 Ccp_Corp_Rec_Deportiva_Bellavi                           |  |  |  |  |  |  |
| Fecha de selección       22.11.2017       2         Pedido       15000003       3         Desde posición       1       1         Hasta posición       1       1         Clase entrega prefijada       1       1         Clase de entrega       1       1                                                                                                    | Datos de pedido                                 |                                                                 |  |  |  |  |  |  |
| Pedido 15000003 3<br>Desde posición Hasta posición<br>Clase entrega Clase de entrega                                                                                                    | Fecha de selección                              | 22.11.2017 2                                                    |  |  |  |  |  |  |
| Desde posición Hasta posición Clase entrega                                                                                                    | Pedido                                          | 15000003 3                                                      |  |  |  |  |  |  |
| Hasta posición Clase entrega Clase de entrega                                                                                                    | Desde posición                                  |                                                                 |  |  |  |  |  |  |
| Clase entrega Clase de entrega                                                                                                    | Hasta posición                                  |                                                                 |  |  |  |  |  |  |
| Clase de entrega                                                                                                    | Clase entrega prefijada                         |                                                                 |  |  |  |  |  |  |
|                                                                                                    | Clase de entrega                                |                                                                 |  |  |  |  |  |  |
|                                                                                                    |                                                 |                                                                 |  |  |  |  |  |  |
|                                                                                                    |                                                 |                                                                 |  |  |  |  |  |  |
|                                                                                                    |                                                 |                                                                 |  |  |  |  |  |  |
|                                                                                                    |                                                 |                                                                 |  |  |  |  |  |  |

| Nombre del<br>Campo        | Descripción                                                                                               |
|----------------------------|----------------------------------------------------------------------------------------------------|
| 1. Puesto de<br>Expedición | Lugar donde se tratan las entregas. Seleccione el puesto de expedición correspondiente a su organización. |
| 2. Fecha de<br>Selección   | Ingresar Fecha mediante la que se efectúa la selección de la entrega que se desea tratar.                 |
| 3. Pedido                  | Pedido de Venta que contiene los datos del cliente y los servicios que se suministrarán.                  |

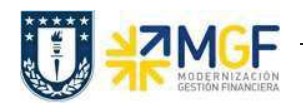

Manual de Usuario

a) Una vez completado los datos, se debe presionar <Enter> donde aparecerá la siguiente pantalla. Aquí deberá verificar los datos que correspondan a los

del pedido y presionar el botón <sup>Contabilizar SM</sup> para suministrar los servicios al cliente.

| Entreg                   | ga de salida Crea       | ar: Resumen        | ilizar SM Visualizar                 |        | s.IIT                                                                                                    |         |          |           |           |    |
|--------------------------|-------------------------|--------------------|--------------------------------------|--------|----------------------------------------------------------------------------------------------------|---------|----------|-----------|-----------|----|
| Entrega sa<br>Dest.merc: | lida                    | Fecha docume       | nto 22.11.2017<br>PAZO Y SOTO LTDA J | AVENID | A CAMPOS DEPORTIVOS 640 / CONCEPCION                                                                            | -CONCEP |          |           |           |    |
| SM planifi<br>Sal.mcía.  | cada 22.11.2017<br>real | 00:0 Pi<br>00:00 C | eso total                            |        |                                                                                                    |         |          |           |           |    |
| Posicio                  | nes (todas)             |                    |                                      |        | a constant a constant a constant a constant a constant a constant a constant a constant a constant a constant a |         |          | 0.1       |           |    |
| P05                      | Material                |                    | Ctd.entreg.                          | UM     | Denomin.                                                                                                    | I IP    | 5 S Lote | CI.valor. | Uta.pena. | L  |
| 10                       | 0000000                 |                    |                                      | UN     | SERVICIOS BASICOS ELECTRICIDAD                                                                                  | 2180    |          |           | 1         | -7 |
|                          |                         |                    |                                      | _      |                                                                                                    |         |          |           |           |    |
|                          |                         |                    |                                      |        |                                                                                                    |         |          |           |           |    |
| -                        |                         |                    |                                      |        |                                                                                                    |         |          |           |           |    |
|                          |                         |                    |                                      |        |                                                                                                    |         |          |           |           |    |
|                          |                         |                    |                                      |        |                                                                                                    |         |          |           |           |    |
| -                        |                         |                    |                                      | _      |                                                                                                    |         |          |           |           |    |
|                          |                         |                    |                                      |        |                                                                                                    |         |          |           |           |    |
|                          |                         |                    |                                      |        |                                                                                                    |         |          |           | -         | -  |
|                          |                         |                    |                                      |        |                                                                                                    |         |          |           | _         |    |
|                          |                         |                    | 4 1 1                                |        |                                                                                                    |         |          |           |           | ×  |
|                          |                         |                    |                                      |        |                                                                                                    |         |          |           |           |    |
| <u>Q</u> ei              | B E E E C Pa            | ntición lote 🏼 🍞 P | os.principales 😽                     | Po     | s.(todas)                                                                                                    |         |          |           |           |    |

b) Aparecerá un mensaje como el siguiente:

🖌 Entrega de salida 70000003 grabado

Luego Verificar Flujo de documentos en el botón 📴

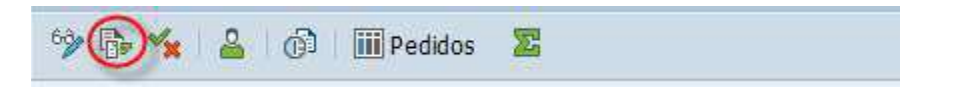